#### בנק הבינלאומי

# <u>קיצור זמנים בפתיחת הרשאה</u> 6 שלבים פשוטים להקמת הרשאה מבלי ללכת לבנק

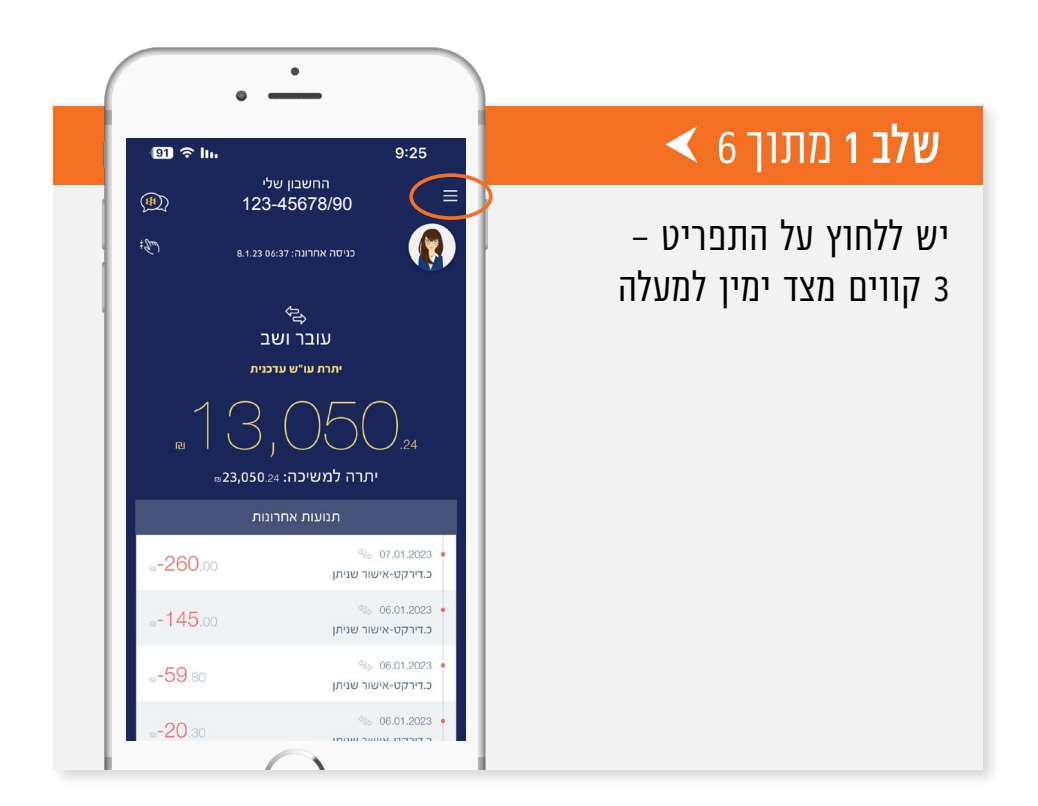

### **אלב 2** מתוך 6 ו

"העברות ותשלומים"

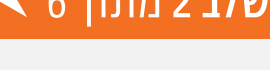

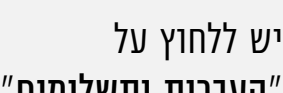

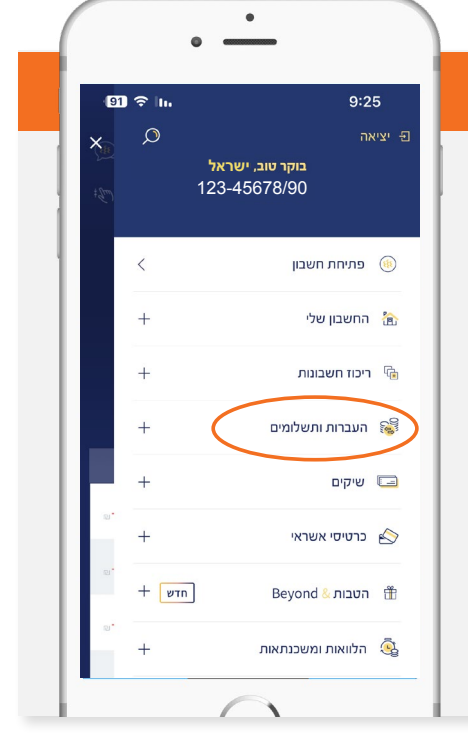

Ŀ

#### שלב 3 מתוך 6 🖌

יש ללחוץ על "הקמת הרשאה לחיוב חשבון *"* 

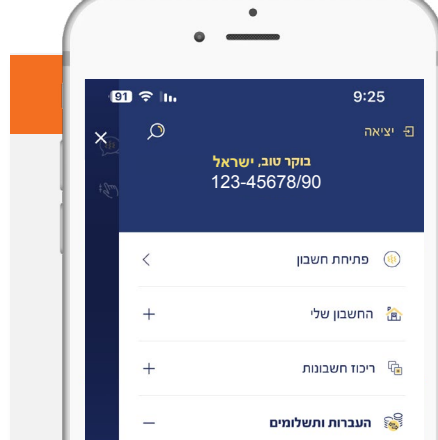

| העברה לאנשי קשר        | 15       |
|------------------------|----------|
| העברה למוטב אקראי      | ۵.       |
| העברה למוטב מוגדר      | ал.<br>С |
| העברה בין חשבונותי     | 2        |
| הקמת הרשאה לחיוב חשבון |          |
|                        |          |

#### 🗲 6 שלב 4 מתוך

עוברים אוטומטית לאתר הבנק, שם יש למלא קוד מוסד רלוונטי כפי שמופיע בטבלה מטה

| קוד מוסד | שם המוצר                     |
|----------|------------------------------|
| 37695    | אלטשולר שחם גמל / גמל להשקעה |
| 37696    | אלטשולר שחם השתלמות          |
| 46990    | אלטשולר שחם פנסיה מקיפה      |
| 46990    | אלטשולר שחם פנסיה כללית      |

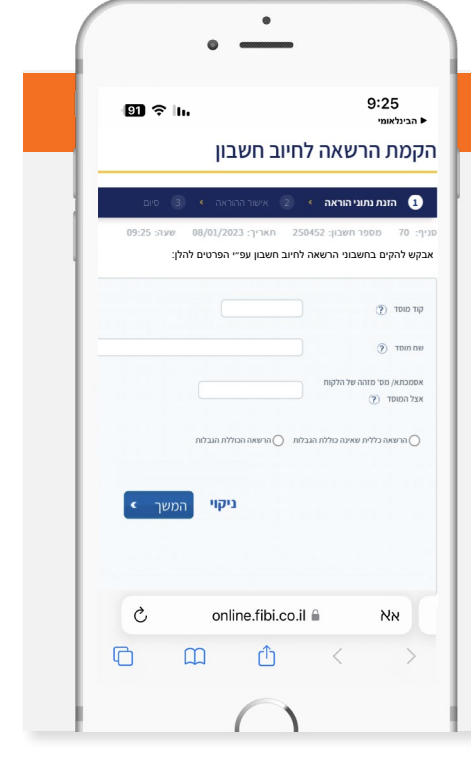

#### 🗲 6 שלב 5 מתוך

מקבלים SMS לנייד לאימות פרטים

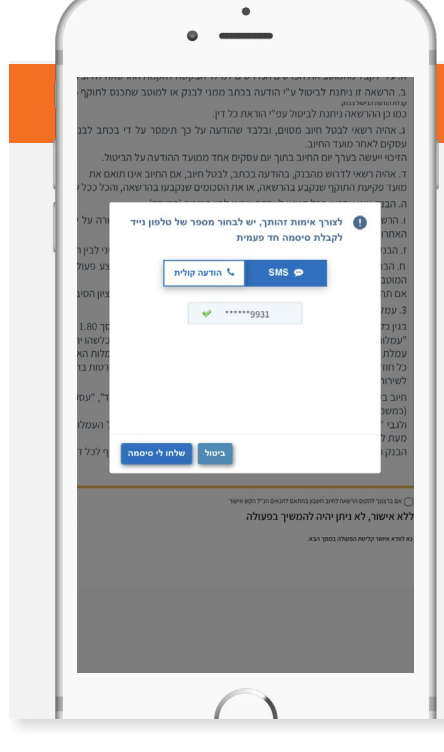

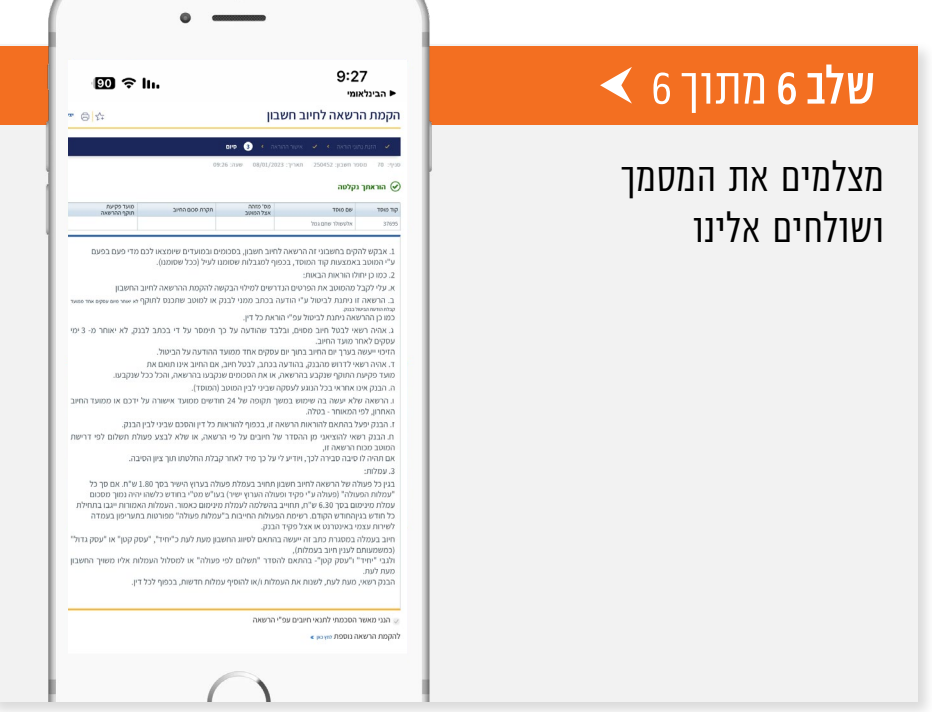

## לשירותכם, אלטשולר שחם גמל ופנסיה בע"מ

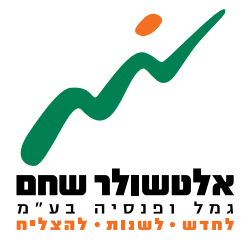

הברזל 19 א', רמת החייל, תל–אביב 6971026 www.as-invest.co.il | \*5054 ליצירת קשר